## 平成26年度 第24回 公立高等学校テニス選手権 申込時確認事項

## 1 参加申込送付方法について

- 参加申込書(Excel ファイル)をダウンロードし、必要事項を入力下さい。
   \*参加申込書内の入力例を参照して下さい。
- ② 参加申込書のファイル名を学校名(略称)+(男・女)に変更して下さい。
   \*必要事項を入力後、ファイル→名前を付けて保存と選び、学校名(男 or 女)で保存してください。
   \*下図1,2を参照して下さい。
- ③ 参加申込の Excel ファイルをメールに添付し船橋芝山高校内海宛に送信して下さい。 \*下図3を参照してください。

| 0,               | ● ● ● ● ● ● ● ● ● ● ● ● ● ● ● ● ● ● ●                             |                                |           |                                                                  |                       |                                       |                                             |                 |                                                                                                    |                     |  |
|------------------|-------------------------------------------------------------------|--------------------------------|-----------|------------------------------------------------------------------|-----------------------|---------------------------------------|---------------------------------------------|-----------------|----------------------------------------------------------------------------------------------------|---------------------|--|
|                  | ホーム 挿入 ページレイアウト 数式 データ 校閲 表示 開発 アドイン ATOK拡張ツール JUST PDF 2 ④ - ● × |                                |           |                                                                  |                       |                                       |                                             |                 |                                                                                                    |                     |  |
| 「<br>貼り」<br>りりッフ |                                                                   | ・ 16 ・ A<br>… ・ ③・ A ・<br>フォント |           | <ul> <li>「計断り返して全」</li> <li>「読」「記書セルを結合し」</li> <li>配置</li> </ul> | 体を表示する<br>て中央揃え。<br>G | · · · · · · · · · · · · · · · · · · · | ぼう<br>計付き テーブルとして セル<br>書式・書式設定・スタイ<br>スタイル | のル・             | <ul> <li>主</li> <li>書式</li> <li>シーム</li> <li>シーム</li> <li>シーム</li> <li>シーム</li> <li>アイルタ</li> <li>編集</li> </ul> | (株式)<br>を検索と<br>選択・ |  |
| 1.0              | A1 ▼ ● F成26年度 第24回 千葉県公立高等学校テニス選手権                                |                                |           |                                                                  |                       |                                       |                                             |                 |                                                                                                    |                     |  |
|                  | A B C D E F G H I J                                               |                                |           |                                                                  |                       |                                       |                                             |                 |                                                                                                    |                     |  |
| _1               | 1 平成26年度 第24回 千葉県公立高等学校テニス選手権                                     |                                |           |                                                                  |                       |                                       |                                             |                 |                                                                                                    |                     |  |
| 2                | 2 参加申込書                                                           |                                |           |                                                                  |                       |                                       |                                             |                 |                                                                                                    |                     |  |
| 3                | 3                                                                 |                                |           |                                                                  |                       |                                       |                                             |                 |                                                                                                    |                     |  |
| 4                | * 白抜きの部分のみ入力下さい。入力に当たっては、下の黄色部分の注意をお読み下さい。                        |                                |           |                                                                  |                       |                                       |                                             |                 |                                                                                                    |                     |  |
| 5                | 字校名(正式名称)                                                         |                                |           |                                                                  |                       | (男・女)                                 |                                             |                 |                                                                                                    |                     |  |
| 6                |                                                                   |                                |           |                                                                  |                       | Î                                     |                                             |                 |                                                                                                    |                     |  |
| 7                | 連絡先                                                               | どちらかを削除悪います。                   |           |                                                                  |                       |                                       |                                             |                 |                                                                                                    |                     |  |
| 8                |                                                                   |                                |           |                                                                  |                       |                                       |                                             |                 |                                                                                                    |                     |  |
| 9                | 学校名(略称)                                                           | 監督名                            | No.1      | No.2                                                             | No.3                  | No.4                                  | No.5                                        | No.6            | No.7                                                                                                    | No.8                |  |
| 10               | ※本年度も、9名登録                                                        | となります。ご注意                      | 意下さい。     |                                                                  |                       |                                       |                                             |                 |                                                                                                    |                     |  |
| 12               | ※ 3ポイント時の 選手                                                      | 起用については、                       | 新人大会に準じま  | す。                                                               |                       |                                       |                                             |                 |                                                                                                    |                     |  |
| 13               | (入力例)                                                             |                                |           |                                                                  |                       |                                       |                                             |                 |                                                                                                    |                     |  |
| 14               |                                                                   | ĥ                              |           |                                                                  |                       |                                       | -                                           |                 |                                                                                                    |                     |  |
| 15               | 字校名(止式名称)                                                         |                                | 十葉県立船橋    | 芝山高等学校                                                           |                       | (女)                                   |                                             |                 |                                                                                                    |                     |  |
| 16               |                                                                   | 内海 勝                           |           |                                                                  |                       | Î                                     |                                             |                 |                                                                                                    |                     |  |
| 17               |                                                                   | 洗 090-****                     |           |                                                                  |                       | どちらかを削除                               | 願います。                                       |                 |                                                                                                    |                     |  |
| 18               | 18                                                                |                                |           |                                                                  |                       |                                       |                                             |                 |                                                                                                    |                     |  |
| 19               | 学校名(略称)                                                           | 監督名                            | No.1      | No.2                                                             | No.3                  | No.4                                  | No.5                                        | No.6            | No.7                                                                                                    | No.8                |  |
| עדב              |                                                                   |                                |           |                                                                  |                       |                                       |                                             |                 |                                                                                                    |                     |  |
|                  | ) 🖻 🌽 🙆 👋 🚺                                                       | 実施要項                           | 🚽 参加甲込時確認 | 事 🔀 Microso                                                      | ft Excel              | <u>∧</u> •                            | あ連R般 ■ 🕐 🕷                                  | PS 67 🛛 🔀 🖇 🕃 🛃 | <b>4</b> AIA88894                                                                                               | 16:09               |  |

図1

| (m) 日 ヴ ~ (m) 合 (m) 合 (m) 合 (m) +      (m) A +      (m) +      (m) A +      (m) A + | - • ×                                            |                                       |
|----------------------------------------------------------------------------------------------------|--------------------------------------------------|---------------------------------------|
| ホーム 挿入 ページレイアウト 数式 データ 校閲 表示 開発 アドイン ATOK 拡張ツール JUST PDF 2                                                                                                    | @ _ = X                                          |                                       |
| が         MS P 3> ック         16         A         三         一         ゴがの返して全体表示する         ご         ゴ         ゴ          ゴ         ゴ <th th="" th<="" ゴ<=""><th>・UM - 27 読<br/>並べ替えと 検索と<br/>フィルタ - 選択・</th></th>                                                                                                    | <th>・UM - 27 読<br/>並べ替えと 検索と<br/>フィルタ - 選択・</th> | ・UM - 27 読<br>並べ替えと 検索と<br>フィルタ - 選択・ |
| かりラブボード 「フォント」「「「「「「「「「」」」」「「「「」」」」「「「」」」」「「「」」」」「「」」」「「」」」」                                                                                                    | 編集                                               |                                       |
| A1 • K254度 第24回 十栗県公立高寺字校丁二人遊手権大会                                                                                                    | ¥                                                |                                       |
|                                                                                                    |                                                  |                                       |
|                                                                                                    |                                                  |                                       |
| 2                                                                                                    |                                                  |                                       |
| 3 ( 名前を付けて保存                                                                                                    |                                                  |                                       |
| 4 * 日接きの部分のみ入力下さい。入力に当たって<br>* 日接きの部分のみ入力下さい。入力に当たって<br>* 「本福本の > 公正大会 > 2014 → 実施要求 * 49 検索 P                                                                                                    |                                                  |                                       |
| 5 字校名(止式名称) 十果県 🍡 222 - 謡 表示 🗸 🍯 新しいフォルダ (2)                                                                                                    |                                                  |                                       |
| _6 顧問名 内海 勝 お気に入りリンク 名前 更新日時 種類 サイズ                                                                                                    |                                                  |                                       |
| 7 連絡先 090-****-**** 詳細 >> 2 2 2 2 2 2 2 2 2 2 2 2 2 2 2 2 2 2                                                                                                    | <u>.</u>                                         |                                       |
|                                                                                                    |                                                  |                                       |
| 9         学校名(略称)         監督名         フォルダ         参加中込書式         参加中込書式         No.7           2013         学校名(略称)         監督名         No.7         2013         使用中込書式         No.7                                                                                                    | No.8                                             |                                       |
| 10 船橋芝山 内海 勝                                                                                                    |                                                  |                                       |
| 11 ※本年度も、9名宣録だは9より。こ注意下さい。 ほうに 2017                                                                                                    |                                                  |                                       |
|                                                                                                    |                                                  |                                       |
|                                                                                                    |                                                  |                                       |
|                                                                                                    |                                                  |                                       |
|                                                                                                    |                                                  |                                       |
| 16 順回名 内海勝 ファイル名(N): 船橋芝山 (女) x/s ・                                                                                                    |                                                  |                                       |
| 17 連絡先 080-****- **** ファイルの種類[]: Excel 97-2003 ブック (*.xls)                                                                                                    |                                                  |                                       |
| 18 作成者: takanoh タグ: タグの追加                                                                                                    |                                                  |                                       |
| 19         学校名(略称)         監督名         No.1           回線小馬を保存する         No.1         回線小馬を保存する         No.7                                                                                                    | No.8                                             |                                       |
| 20 市立千葉 佐藤篤也 石井 純空                                                                                                    |                                                  |                                       |
| 21 ● フォルダの非表示 ツール(L) ▼ 【保存(S) キャンセル                                                                                                    | · · ·                                            |                                       |
|                                                                                                    |                                                  |                                       |

ファイル名を学校名(略称)+(男 or 女)にして下さい。

図2

必ずファイルを添付してください。

|                                                                                                    | _ = ×       |
|----------------------------------------------------------------------------------------------------|-------------|
|                                                                                                    |             |
| 液洗         takanoh@ichedia:           送信(S)         CC(C)           アカウンド(A)・         件名(U):                           |             |
| 添付ファイル()  「 国)市立千葉(女) x/s (25 KB)                                                                                      |             |
| <u>ل</u>                                                                                                    | 23<br>•     |
| 干葉県公立高等学校テニス選手権大会。<br>事務局 干葉市立干葉高等学校。<br>高 野 裕。<br>TEL:043-251-6245 FAX:043-251-8215。<br>E-MALLtakanoh@ich.ed.jp。<br>* |             |
| ATOK 西連 R澳 般 英小 [                                                                                                    | · · · ·     |
| 💦 🐚 🖷 🖉 👋 👔 2010 🍡 データ処理 📓 参加申込装 😭 Microsoft Ex 🔞 Outlook Tod 👔 赤方子葉 (女 🚺 🔮 📾 🌾 🖉 💁 🖗 🖉 🦗                              | 📆 🛃 🌒 20:03 |

図 3

## 2 参加申込確認方法について

毎年、メール送信時の手違い等で、参加申し込みのトラブルが生じております。この事態を軽減する ために本年度も、参加申込のメールに開封メッセージの返信を設定していただき申し込みいただけます ようよろしくお願い申し上げます。

開封メッセージの設定に関する詳細は、メールソフトによって様々かと存じますが、ここでは、一般 的な Outlook Exp.についてのみ解説させていただきます。その他のソフトに関しましては、ヘルプ等で 検索いただき、設定してください。

## Outlook Exp.について

① 起動してください。

| 🖏 Outlook Express                                          |                                               |                | _ 2 2                                                                                       |
|------------------------------------------------------------|-----------------------------------------------|----------------|---------------------------------------------------------------------------------------------|
| │ ファイル(E) 編集(E) 表示(V) ツール(I) メッオ                           | 2ージ(M) ヘルプ(H)                                 |                | At 1997                                                                                     |
| <ul> <li>メールの作成</li> <li>送受信</li> <li>アドレス</li> </ul>      | <b>〕</b><br>検索                                |                |                                                                                             |
| S Outlook Express                                          |                                               |                |                                                                                             |
| Zaluž × Outl                                               | ook                                           |                | msn 🌂 🗠                                                                                     |
| Outlook Express                                            | <b>ドロSS</b> フーザー名 · Hiroshi Takano            |                |                                                                                             |
|                                                            |                                               |                | メッセージの検索 ユーザー 👻                                                                             |
|                                                            |                                               |                | E>F ×                                                                                       |
| 1 送信済みアイテム<br>電子メール                                        |                                               |                | ニュニフガルにつの時期また取りが考えてけ                                                                        |
| - ⑦ 削除済みアイテム<br>- ③ 下書き                                    | [ <u>受信トレイ]</u> には、未開封メール メッセージはありません。        | and the second | ニュースクル フラビス (1997)<br>[フォルダ] の一覧に表示されているニュー<br>スグループをマウスの右ボタンでクリックし、<br>[]幕読取り消し] をクリックします。 |
|                                                            | しょいわージの作成                                     |                |                                                                                             |
|                                                            |                                               |                |                                                                                             |
|                                                            | メールを読む                                        |                |                                                                                             |
| ニュースグルー                                                    | フ                                             |                |                                                                                             |
|                                                            | ニュースグループ アカウントのセットアップ_                        |                |                                                                                             |
| 連絡先( <u>C</u> ) ★ ×                                        |                                               |                |                                                                                             |
| PMicrosoft Outlook Express ナー<br>予新規の Outlook Express ユーザー |                                               |                |                                                                                             |
|                                                            | <u>アドレス候を開く。</u>                              |                |                                                                                             |
|                                                            | Carter 100 100 100 100 100 100 100 100 100 10 |                |                                                                                             |
| Coutlook Ex                                                | press の起動時に、受信トレイへ移動する(I)                     |                | ∢前へ 次へ▶ 🚽                                                                                   |
|                                                            |                                               | 💂 オンライン中 🔥 エラー |                                                                                             |
| 1 スタート 📄 実施要綱                                              | 📑 公立大会参加申込確 👩 Outlook Express                 | 🖮 📢 🗛 般 👙      | 🏈 🧷 🕺 🄏 🖬 l 🔇 🍓 🐠 1248                                                                      |

図1

② 図1の状態で、[ツール]→[オプション]と選んで下さい。

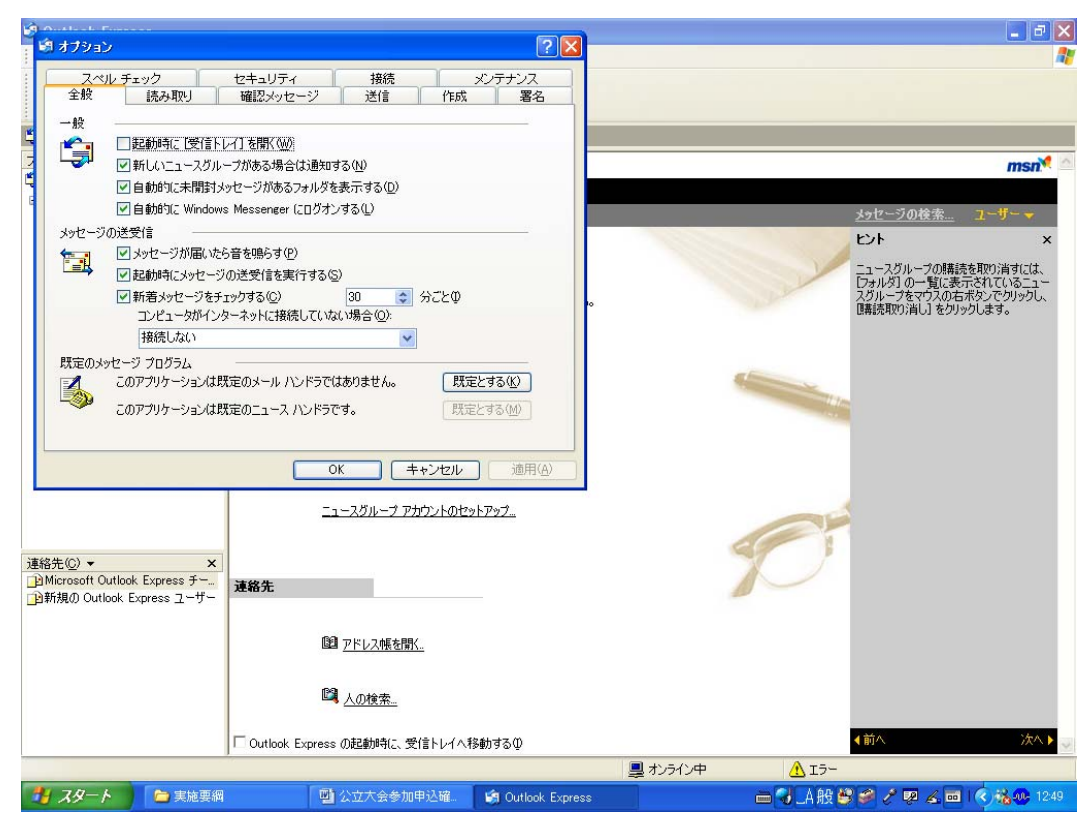

図2

③ 図2で[確認メッセージ]のタブを選んで下さい。

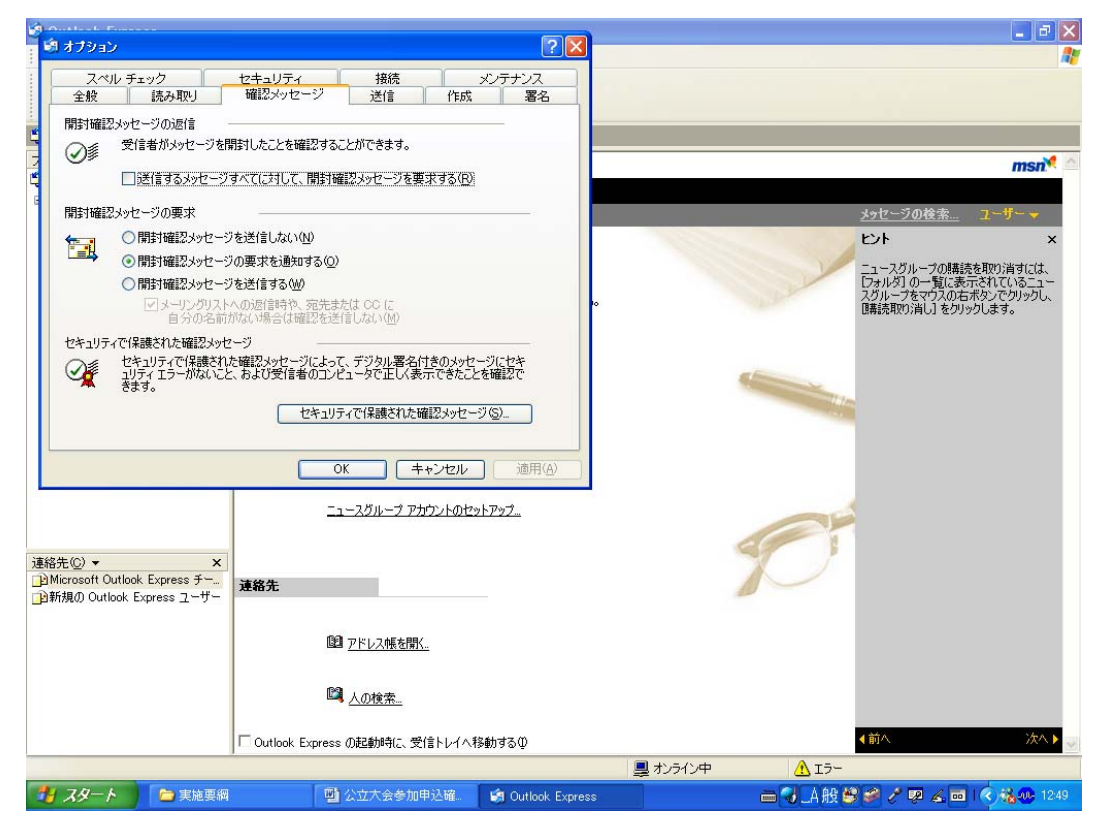

④ 開封確認メッセージの返信のチェックボックスにチェックを入れ、OK をクリックし、その後は、
 通常通りメールを作成してください。

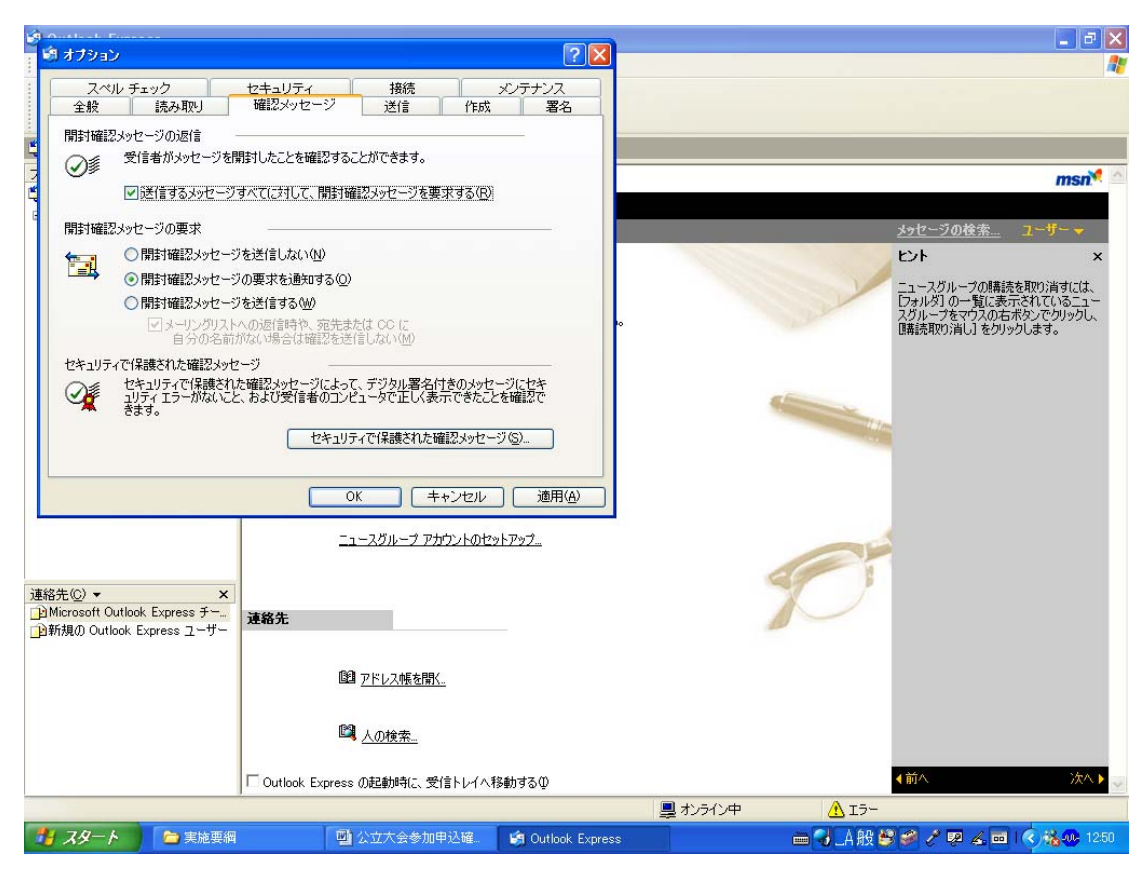

図4

以上よろしくお願いいたします。

※申込の受理は、開封メッセージの返信をもってかえさせていただきます。 何卒ご了解下さい。 また、エントーリーのトラブルに対する確認書類ともなりますので、できるだけ設定してください。